# **RSVP'ing For An Event**

# 1. Click on "Volunteer" or "Community Events"

Welcome to Corporate Citizenship's Connect to Community portal. BCBSMA is honored to partner with nonprofit organizations across the Commonwealth to strengthen the communities where our members and associates live and work. Explore this site to learn more about our programs and collective community impact and to register for BlueCrew projects and community events.

| VOLUNTEER    |            | TRACK VOLUNTEER HOURS |
|--------------|------------|-----------------------|
| OUR PROGRAMS | OUR IMPACT | OUR STORIES           |

### 2. Click on Event Title to read more info

Once you find an event you are interested in volunteering for, click on the event title or "RSVP Online" like highlighted below.

| BlueCrew Events                                                                                                    | Community Events Service Day TeamBlue Events                                                                                                    |
|----------------------------------------------------------------------------------------------------|----------------------------------------------------------------------------------------------------|
| Add/Edit Event                                                                                                    | Boston Harbor Island Alliance<br>Lovells and Georges Islands<br>Starts: September 17, 2014 8:00 AM - Ends: September 17, 2014 4:30 PM                                                                                                    |
| Enter your location         Do you love the ocean? Do you love the beach? Do you love the islands? Do you love boats? Woul you like to make a positive contribution to ensuring the improvement to the enviornment in which we now and for future generations? If so, the Boston Harbor Alliance project will provide all that for you 79 other BSBSMA Associates. Please consider joining us on Service Day! |                                                                                                    |
| Within a 25 mile range<br>58 volunteers needed (RSVP ONLINE)                                                                                                    |                                                                                                    |
| Filter by View Events In My Location View Events In All Location(s)                                                                                                    | VA Boston Healthcare System<br>940 Belmont Street, Brockton, MA, United States<br>Starts: September 17, 2014 8:00 AM - Ends: September 17, 2014 4:30 PM                                                                                                    |
| Filter by date range           01/01/2014         to         12/31/2014                                                                                                    | Volunteers will be charged with improving the environment of care for our nation's veterans and to fulfill<br>President Lincoln's "proclamation to care for him who shall have borne the battle, his widow, and his<br>orphan." Landscaping talent, writing skills, artistic talent will be very welcome. Indoor and outdoor<br>opportunities exist including; painting (interior), landscaping, window washing, artistic painting, and letter<br>writing to WWII vets. |
| UPDATE SEARCH 🔿<br>Refine By Tag —                                                                                                    | Mission<br>VA Boston Healthcare System exists to serve the veteran through the delivery of timely quality care by<br>staff who demonstrate outstanding customer service, the advancement of health [more]                                                                                                    |
| Departure Location                                                                                                    | 80 volunteers needed (RSVP ONLINE)                                                                                                    |

# 3. View Event Info. and RSVP

Here you can read information about the event and add to your calendar.

If you would like to RSVP to the event then click on the button "RSVP Now Online!"

| -                                                       | Back to your search results                                                                                                    |                                                                                           |
|---------------------------------------------------------|----------------------------------------------------------------------------------------------------|-------------------------------------------------------------------------------------------|
| Bo                                                      | ston Harbor Island Alliance                                                                                                    |                                                                                           |
| Do yo<br>Do yo<br>ensur<br>for fut<br>provic<br>joining | u love the ocean? Do you love the beach? Do you love the islands?<br>I love boats? Would you like to make a positive contribution to<br>ing the improvement to the environment in which we live now and<br>ure generations? If so, the Boston Harbor Alliance project will<br>de all that for you & 79 other BSBSMA Associates. Please consider<br>g us on Service Day! | Date:<br>September 17, 8:00 AM - September 17, 4:30 PM<br>Add to My Calendar<br>Location: |
|                                                         | Contact Info:<br>Dan Hagen<br>danielh@profits4purpose.com                                                                                                    | Non-Profit Partner:<br>BOSTON HARBOR ISLAND ALLIANCE INC                                  |

#### 4. Submit RSVP

Fill the number of people you intend to RSVP. If only RSVP'ing yourself then input 1, if RSVP'ing for guests outside of BCBSMA then add the number to your own.

Next, input the number of hours you intend to volunteer at the event. After the event, an email will be sent to you to confirm the number of hours you volunteered.

Once the fields are filled in, select "Submit RSVP"!

| Connect to the Communit                                                        | y.     |  |  |  |
|--------------------------------------------------------------------------------|--------|--|--|--|
| Home My Details Administration Logout                                          | ⑦ FAQs |  |  |  |
| Please fill out the following fields to RSVP for this event or shift           |        |  |  |  |
| How many people are you registering for including yourself? Add to My Calendar |        |  |  |  |
| How many hours do you intend to volunteer? *                                   |        |  |  |  |
| Submit RSVP                                                                    |        |  |  |  |
| MASSACHUSETTS                                                                  |        |  |  |  |